0

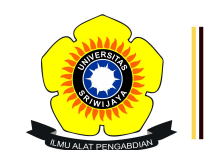

<mark>E-Learning</mark> Universitas Sriwijaya

## 🛃 🗭 Melisa Putri 🗸 🛛 MP

Dashboard > My courses > 2324-02-EIM2127 RISET OPERASI > General > DAFTAR HADIR KELAS RISET OPERASI > DAFTAR HADIR KELAS RISET OPERASI

## 2324-02-EIM2127 RISET OPERASI DAFTAR HADIR KELAS

**RISET OPERASI** 

Ħ

| Sessions             | Add session    | Report                         | Import                                                | Export                             | Status set                          | Tempora           | ry users |        |             |
|----------------------|----------------|--------------------------------|-------------------------------------------------------|------------------------------------|-------------------------------------|-------------------|----------|--------|-------------|
| Sessions             | Group: 2324-0  | 2-EIM2127                      | -P7-RISET                                             | OPERASI                            |                                     | All All past      | Months   | Weeks  | Days        |
| #                    | Date Time      | e T                            | уре                                                   | Descripti                          | on                                  |                   |          | Actio  | ns 🗌        |
| <mark>1 Tue 2</mark> | 3 Jan 2024 4PM | C<br>2<br>- 6:30PM<br>F<br>C   | Group:<br>2324-02-<br>21M2127-<br>27-RISET<br>OPERASI | Nama: Me<br>S.H., M.M;<br>19940509 | elisa Ariani F<br>NIP:<br>202203201 | Putri, S.E.,<br>1 |          | ¢ \$ > | (           |
| 2 Tue 3              | 0 Jan 2024 4PM | C<br>2<br>- 6:30PM<br>F<br>C   | Group:<br>2324-02-<br>21M2127-<br>27-RISET<br>DPERASI | Nama: Me<br>S.H., M.M;<br>19940509 | elisa Ariani F<br>NIP:<br>202203201 | Putri, S.E.,<br>1 |          | ¢ \$ > | (           |
| <mark>3 Tue (</mark> | 5 Feb 2024 4PM | C<br>2<br>- 6:30PM<br>F<br>C   | Group:<br>2324-02-<br>21M2127-<br>27-RISET<br>DPERASI | Nama: Me<br>S.H., M.M;<br>19940509 | elisa Ariani F<br>NIP:<br>202203201 | Putri, S.E.,<br>1 |          | e # >  | (           |
| 4 Tue 13             | 3 Feb 2024 4PM | C<br>2<br>- 6:30PM E<br>F<br>C | Group:<br>2324-02-<br>21M2127-<br>27-RISET<br>OPERASI | Nama: Me<br>S.H., M.M;<br>19940509 | elisa Ariani F<br>NIP:<br>202203201 | Putri, S.E.,<br>1 |          | ¢ \$ > | <b>(</b> [] |

## 2324-02-EIM2127: DAFTAR HADIR KELAS RISET OPERASI | ele... https://elearning.unsri.ac.id/mod/attendance/manage.php?id=185061...

| #  | Date            | Time         | Туре                                                  | Description                                                               | Actions    |  |
|----|-----------------|--------------|-------------------------------------------------------|---------------------------------------------------------------------------|------------|--|
| 5  | Tue 20 Feb 2024 | 4PM - 6:30PM | Group:<br>2324-02-<br>EIM2127-<br>P7-RISET<br>OPERASI | Nama: Melisa Ariani Putri, S.E.,<br>S.H., M.M; NIP:<br>199405092022032011 | ¢ X        |  |
| 6  | Tue 5 Mar 2024  | 4PM - 6:30PM | Group:<br>2324-02-<br>EIM2127-<br>P7-RISET<br>OPERASI | Nama: Melisa Ariani Putri, S.E.,<br>S.H., M.M; NIP:<br>199405092022032011 | <b>*</b> X |  |
| 7  | Tue 19 Mar 2024 | 4PM - 6:30PM | Group:<br>2324-02-<br>EIM2127-<br>P7-RISET<br>OPERASI | 199404112019032036; Nyimas<br>Dewi Murnila Saputri, S.E., M.S.M.          | <b>*</b> X |  |
| 8  | Tue 26 Mar 2024 | 4PM - 6:30PM | Group:<br>2324-02-<br>EIM2127-<br>P7-RISET<br>OPERASI | 199404112019032036; Nyimas<br>Dewi Murnila Saputri, S.E., M.S.M.          | <b>⇔</b> × |  |
| 9  | Tue 2 Apr 2024  | 4PM - 6:30PM | Group:<br>2324-02-<br>EIM2127-<br>P7-RISET<br>OPERASI | 199404112019032036; Nyimas<br>Dewi Murnila Saputri, S.E., M.S.M.          | * X        |  |
| 10 | Tue 16 Apr 2024 | 4PM - 6:30PM | Group:<br>2324-02-<br>EIM2127-<br>P7-RISET<br>OPERASI | 199404112019032036; Nyimas<br>Dewi Murnila Saputri, S.E., M.S.M.          | <b>*</b> X |  |
| 11 | Tue 23 Apr 2024 | 4PM - 6:30PM | Group:<br>2324-02-<br>EIM2127-<br>P7-RISET<br>OPERASI | 199404112019032036; Nyimas<br>Dewi Murnila Saputri, S.E., M.S.M.          | <b>* X</b> |  |
| 12 | Tue 30 Apr 2024 | 4PM - 6:30PM | Group:<br>2324-02-<br>EIM2127-<br>P7-RISET<br>OPERASI | 198411262015041001; AGUNG<br>PUTRA RANEO, SE, M.SI                        | <b>* X</b> |  |
| 13 | Tue 7 May 2024  | 4PM - 6:30PM | Group:<br>2324-02-<br>EIM2127-<br>P7-RISET<br>OPERASI | 198411262015041001; AGUNG<br>PUTRA RANEO, SE, M.SI                        | ¢ X        |  |

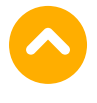

2324-02-EIM2127: DAFTAR HADIR KELAS RISET OPERASI | ele...

https://elearning.unsri.ac.id/mod/attendance/manage.php?id=185061...

| # Da                                                                                                    | te Time                                       | Туре                                                  | Description                                                |                    | Actio    | ons 🗌      |
|----------------------------------------------------------------------------------------------------|-----------------------------------------------|-------------------------------------------------------|------------------------------------------------------------|--------------------|----------|------------|
| 14 Tue 14 May 2024 4PM - 6:30PM                                                                                                    |                                               | Group:<br>2324-0<br>5:30PM EIM212<br>P7-RISI<br>OPERA | 2-<br>27-<br>9UTRA RANEO, SE, N<br>SI                      | D1; AGUNG<br>1.SI  | <b>₹</b> | <b>X</b> 🗆 |
| 15 Tue 21 May 202                                                                                                    | 24 4PM - 6                                    | Group:<br>2324-0<br>5:30PM EIM212<br>P7-RISI<br>OPERA | 2-<br>27-<br>9UTRA RANEO, SE, N<br>SI                      | D1; AGUNG<br>A.SI  | <b>₹</b> | <b>X</b> 🗆 |
| 16 Tue 28 May 202                                                                                                    | 24 4PM-6                                      | Group:<br>2324-0<br>5:30PM EIM212<br>P7-RISI<br>OPERA | 2- 19841126201504100<br>27- PUTRA RANEO, SE, N<br>ET<br>SI | D1; AGUNG<br>/I.SI | e #:     | <b>X</b> 🗆 |
| •                                                                                                    |                                               |                                                       |                                                            | Choose             | ~        | OK         |
| <ul> <li>Announcem</li> <li>LINK PERTEM</li> <li>Adminis</li> <li>Attendance a</li> </ul>                                                                                 | ents<br>1UAN KE-5<br>stration                 | Jump to<br>5 RISET OPERA                              | SI INDRALAYA ►                                             |                    | <b>~</b> |            |
| <ul> <li>Settings</li> <li>Locally as</li> <li>Permission</li> <li>Check per</li> <li>Filters</li> <li>Competen</li> <li>Logs</li> <li>Backup</li> <li>Restore</li> </ul> | signed role<br>ons<br>rmissions<br>ncy breakc | tion<br>es<br>lown                                    |                                                            |                    |          |            |

## 👬 Navigation

Dashboard

🗥 Site home

Site pages

My courses